| Terminale STMG     | Thème 1 : Appliquer les règles comptables        |  |
|--------------------|--------------------------------------------------|--|
| Gestion et Finance | Acheter et vendre, quelle traduction comptable ? |  |

## **Fonction SI**

La fonction SI est l'une des plus populaires dans Excel. Elle permet d'établir des comparaisons logiques entre une valeur et le résultat attendu.

Une instruction SI peut donc avoir deux résultats. Le premier résultat est appliqué si la comparaison est vérifiée, sinon le deuxième résultat est appliqué.

## Exemple 1 :

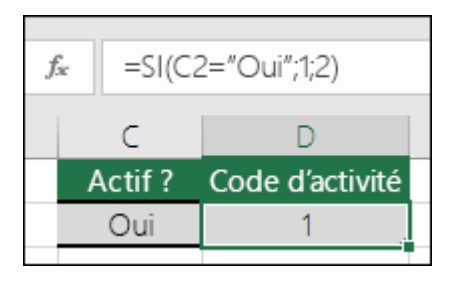

• =SI(C2="Oui";1;2)

Dans l'exemple ci-dessus, la cellule D2 indique : SI(C2 = Oui, renvoyer la valeur 1, sinon renvoyer la valeur 2)

## Exemple 2 :

| $f_{x}$ | =SI(C2=1;"Oui";"Non") |                 |  |  |
|---------|-----------------------|-----------------|--|--|
|         | С                     | D               |  |  |
| A       | Actif ?               | Code d'activité |  |  |
|         | 1                     | Oui             |  |  |

=SI(C2=1;"Oui";"Non")

Dans cet exemple, la formule dans la cellule D2 déclare : SI(C2 = 1, alors renvoi Oui, sinon renvoi Non)